## Instrucciones para descargar e instalar Zoom App para iPhone y iPad

Para utilizar Zoom desde un iPad o Smart Phone, necesitará descargarse la aplicación de Zoom desde la App Store de su dispositivo. El proceso para Android debería ser similar, pero estas instrucciones y capturas de pantalla son para un iPhone. Para un iPad deberían ser casi idénticas.

Encuentre la App Store en su dispositivo

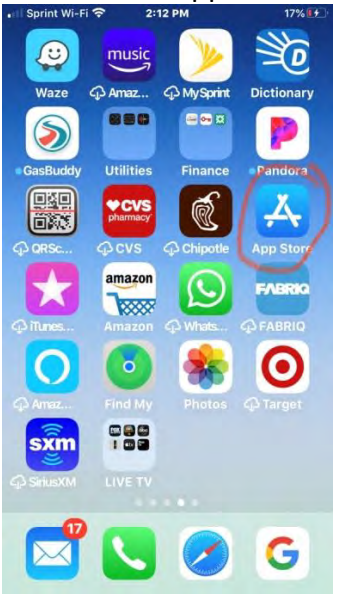

## Introduzca "Zoom App" en la barra de búsqueda

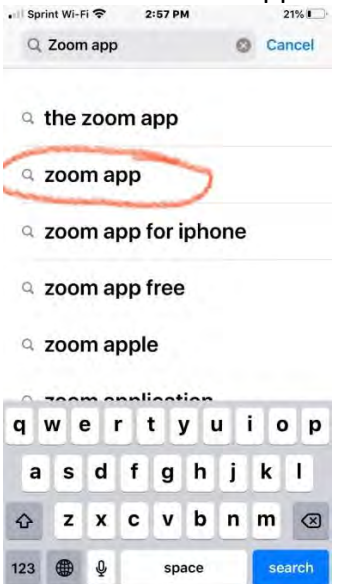

Seleccione Zoom Cloud Meetings a partir de la selección de aplicaciones presentadas en su búsqueda,) haga Clic en Obtener (GET)

| Sprint Wi-Fi 穼               | 2:13 PM                                | 19% 1                               |
|------------------------------|----------------------------------------|-------------------------------------|
| Q zoom app                   | for iphone                             | O Cancel                            |
|                              | Street and                             |                                     |
|                              |                                        |                                     |
| ZOOMC                        | loud Meet                              | ings )                              |
| Meet Happ                    | су                                     | /                                   |
| ***** 16                     | JK                                     |                                     |
| -                            | ~                                      |                                     |
| GET                          |                                        |                                     |
| Starts per a meeting moverly | Sing services of the<br>instant memory | Aniality value and motor<br>quality |
| -                            | The second second second               |                                     |
| ۲                            |                                        | A                                   |
|                              | O comments and an and                  |                                     |
|                              | W                                      | 2                                   |
| e 1e                         | · · · · ·                              |                                     |

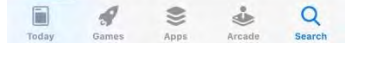

## Haga Clic en Instalar (Install)

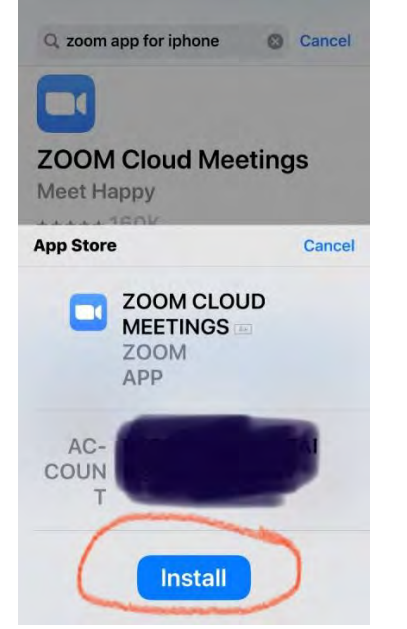

Puede que su dispositivo esté configurado para requerir una contraseña para descargar desde la App Store. Si es así, introduzca su contraseña. Si usted no lo tiene configurado para solicitar una contraseña, se omitirá esta pantalla.

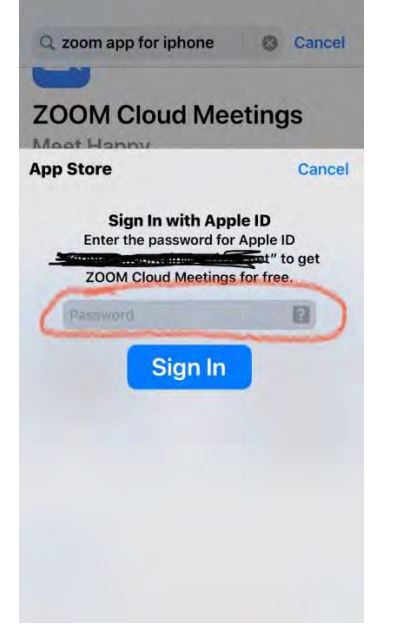

Haga Clic en Abrir (Open)

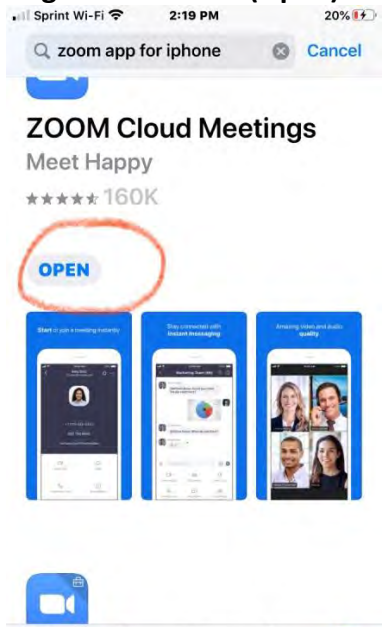

-

-

Q

٢

Abra su correo electrónico y encuentre el correo electrónico del coordinador de la reunión. Haga clic en la dirección de internet de debajo "Únase a la reunión de Zoom" ("Join Zoom Meeting")

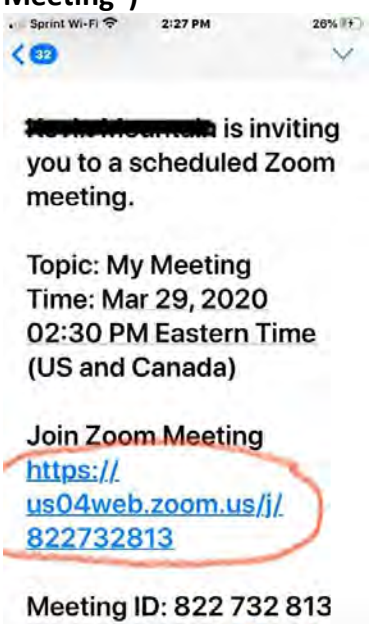

1 G

Se le pedirá que introduzca su nombre. **Introduzca su nombre y apellidos aquí.** Así es cómo el coordinador conocerá los nombres de todas las personas que ingresen en la reunión. Después de introducir el nombre, **haga Clic en Continuar (Continue).** 

| < Mail                          | · 111 🗢       | 2:32 PM    |            |              |              |          | 2  | 29%          |  |  |
|---------------------------------|---------------|------------|------------|--------------|--------------|----------|----|--------------|--|--|
|                                 | My Meeting    |            |            |              |              |          |    |              |  |  |
| S                               | Vaiti<br>tart | ing<br>thi | for<br>s m | the          | e he<br>ting | ost<br>g | to |              |  |  |
|                                 | 6             |            | 196 61     | iter y       | our n        | unic     | >  |              |  |  |
| Me Phone type your name here 13 |               |            |            |              |              |          |    |              |  |  |
| Cancel Continue                 |               |            |            |              |              |          |    |              |  |  |
| Time Daylight Time              |               |            |            |              |              |          |    |              |  |  |
| Date 2020-03-29                 |               |            |            |              |              |          |    |              |  |  |
|                                 |               |            |            |              |              |          |    |              |  |  |
| qwertyuiop                      |               |            |            |              |              |          |    |              |  |  |
| а                               | s             | d          | f          | g            | h            | j        | k  | 1            |  |  |
| ↔                               | z             | x          | C          | v            | b            | n        | m  | $\bigotimes$ |  |  |
| 123                             |               | Ŷ          |            | space return |              |          |    |              |  |  |

Zoom le pedirá acceso a su cámara. Haga Clic en OK para que el vídeo funcione.

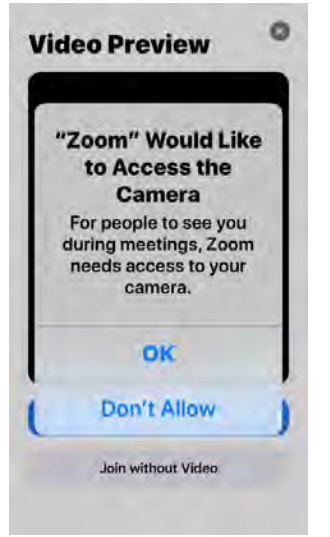

Haga Clic en Unirse con Vídeo (Join with Video)

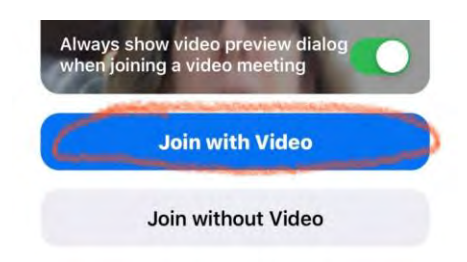

Zoom le pedirá acceso al micrófono. **Haga Clic en** OK para que el coordinador pueda oírle cuando hable.

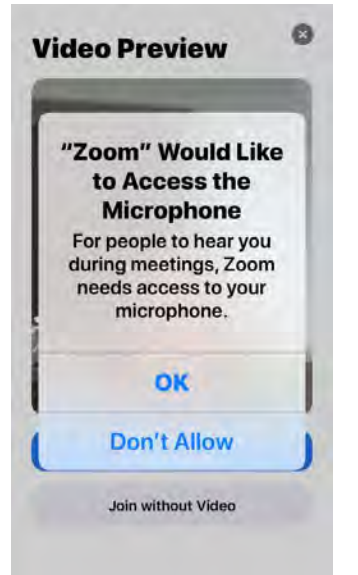

Haga Clic en Llamar (Call) utilizando el Audio de Internet para escuchar a los demás cuando hablen. Haga Clic en Unirse con Vídeo (Join with Video) otra vez.

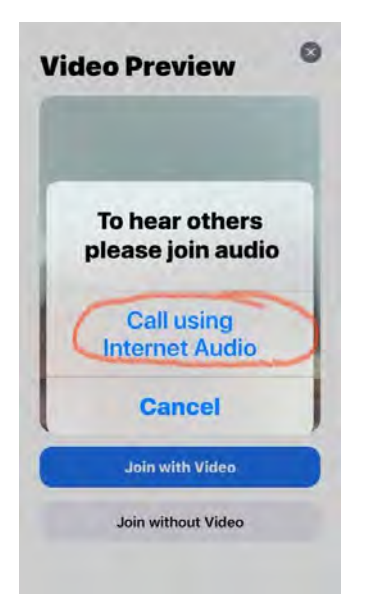